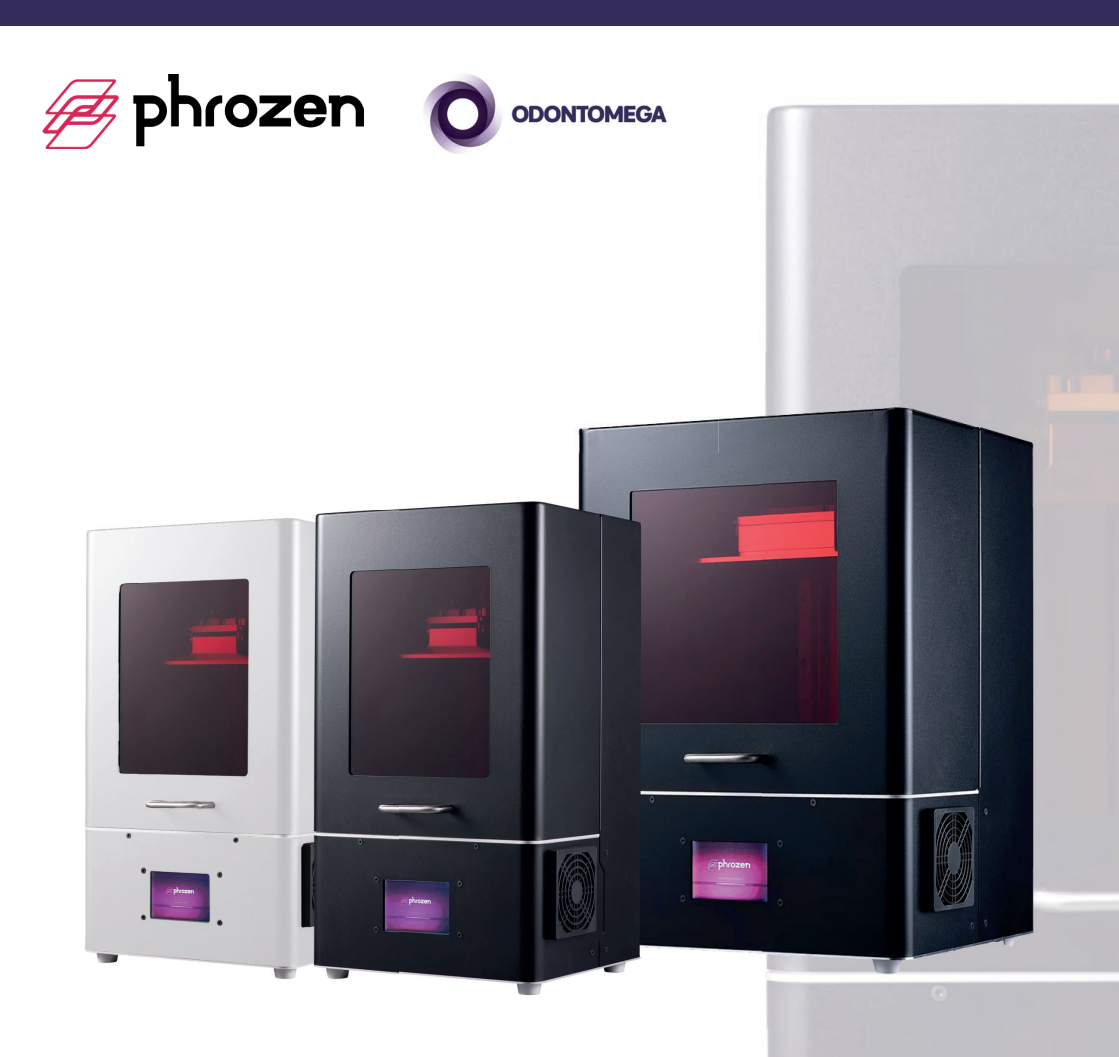

# PARABÉNS PELA COMPRA DE SUA IMPRESSORA PHROZEN

Antes de começar a utilização, recomendamos a leitura desse guia rápido, para melhor funcionamento do equipamento.

#### >> ANTES DE COMEÇAR

Tenha em mãos alguns acessórios para limpeza e finalização das impressões que irão facilitar o uso diário do equipamento.

- Álcool isopropílico ou etanol.
- Borrifador Spray.
- Ultrassom para limpeza das peças.
- Forno Foto para pós cura.
- Caixa plástica ou pia para limpeza das peças.

## >> RECOMENDAÇÕES GERAIS

• A impressora deve ser instalada em um local que a temperatura não fique muito fria (exemplo, longe do caminho do ar condicionado. A resina de impressão utiliza luz e calor para se polimerizar, então salas muito frias podem afetar o bom funcionamento.

• Evitar áreas onde batem sol, pois, a resina pode ser polimerizada de maneira errada.

• Não misturar resina nova com antiga. Manter um recipiente único para resinas antigas e usar as antigas para completar as novas.

• Manter as resinas em temperatura ambiente e local seco.

• Não derramar resina líquida no sistema de esgoto. Limpar com papel e esperar a solidificação antes de descartar.

## >> RECOMENDAÇÕES DE SEGURANÇA

- Utilizar luvas e outros materiais de segurança ao manusear as resinas. Lavar as mãos com sabonete após o uso.
- Não ingerir a resina. Caso aconteça acidente, buscar um hospital.
- Evitar contato com os olhos. Se a resina tocar os olhos, lavar com água e ir ao hospital.
- Algumas resinas podem causar alergias.
- Resinas tem cheiros característicos fortes, usar em local arejado.
- Mantenha afastado de crianças.

### >> CONTEÚDO DA EMBALAGEM

- 1 impressora Phrozen ou Phrozen XL.
- 1 plataforma de construção.
- 1 tanque de resina com tampa.
- Ferramentas (espátula de plástico, espátula de metal, funil, luvas e chave allen).
- Cabo cinza Ethernet.
- Cabo azul pequeno USB.
- Cabo de energia.

## >> RECOMENDAÇÕES DE DURABILIDADE

 Não instale a impressora em local com grande geração de poeira. O equipamento possui partes abertas para ventilação e microchips sensíveis no interior. O acúmulo de poeira de gesso, cerâmica e outros materiais pode afetar os circuitos internos da sua impressora.

• Sempre mantenha a área de impressão limpa, utilizando álcool. O acúmulo de resina antiga que pode ser pressionada durante uma impressão no LCD pode estragar o LCD.

• Resinas com tempo de cura muito rápido (4 a 6 segundos) desgastam mais o LCD. Ele precisa trabalhar ligando e desligando em tempos muito curtos.

>> CONEXÕES:

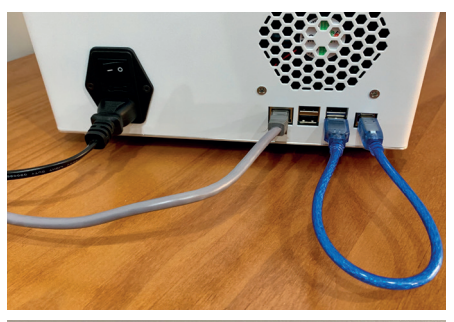

Conectar cabo de rede cinza (Ethernet/RJ) atrás da impressora e na rede do local de trabalho. Ou conectar diretamente no computador que será utilizado.

Conectar o cabo azul (pequeno cabo) em qualquer porta USB da impressora, e a outra ponta também conectar na impressora.

Conectar o cabo de energia na impressora e na tomada.

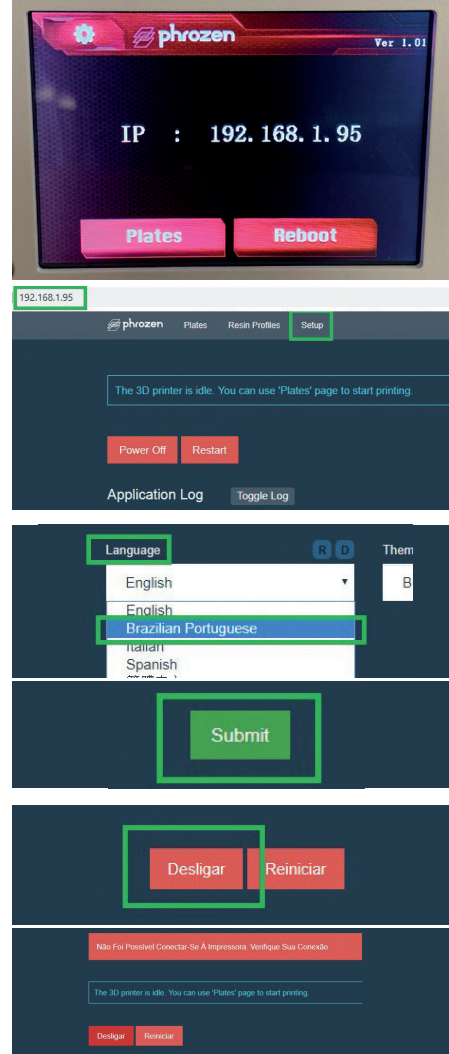

Ao ligar a impressora no botão ON/OFF, deve ser atribuído um IP automático a ela, de forma que poderemos acessar através do computador ligado na rede.

Digitar o IP que aparece na tela da impressora no navegador (Internet Explorer, Google Chrome, Firefox) conforme imagem.

Para trocar o idioma, clicar em "Setup", escolher o idioma "Brazilian portuguese" e clicar em "Submit".

Enquanto estiver acessando a impressora através do navegador, ela não deve ser desligada diretamente no botão ON/OFF da parte traseira.

Para desligar corretamente, no navegador clique no botão "desligar". Somente desligue no botão ON/OFF traseiro quando a mensagem: "Não foi possível conectar-se..." aparecer no computador.

#### >> CALIBRAGEM DA IMPRESSORA

• A única calibragem necessária é a do eixo Z. Ela pode ser feita diferentemente do painel. Utilize os procesimentos a seguir:

- É importante calibrar o eixo z antes de começar a imprimir
- A. Afrouxar os parafusos da plataforma de impressão com a chave allen fornecida.
- B. Siga os passos a seguir para a calibragem.
- C. Ligue a impressora e faça a calibragem clicando na engrenagem.

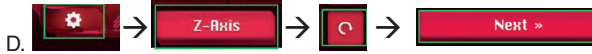

- E. A plataforma irá descer.
- F. Apertar os parafusos de forma cruzada com a chave allen.
- G. Clicar em "OK" e a plataforma voltará a posição original.

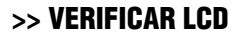

• É importante checar o LCD antes de imprimir.

A. Na tela da impressora, clicar na engrenagem, depois "LCD calibration" e posteriormente verificar cada tipo de imagem projetado no tanque.

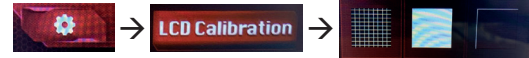

B. Verifique o vídeo de checagem do LCD, link ao lado.

## >> IMPRIMINDO UMA PEÇA

• Fazer o download e instalar o programa de fatiamento: ChituBox (Recomendamos apenas as versões 1.3 e 1.5).

• No ChituBox, certifique-se de escolher a impressora Phrozen, em:

Configurações  $\rightarrow$  Phrozen Shuffle ou  $\rightarrow$  OK  $\rightarrow$  Fechar no "X" Phrozen Shuffle XL

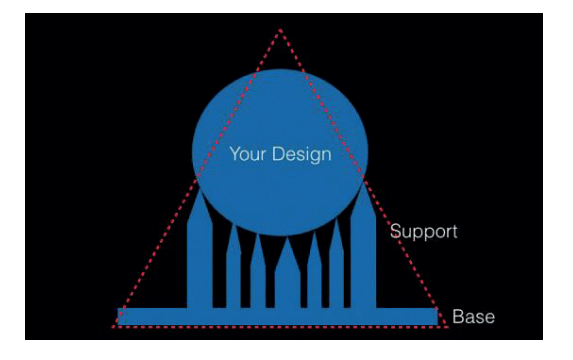

 Para colocar suporte na peça, certifique-se que ele esteja idealmente com a base maior do que o topo, confirme um triangulo abaixo. Existem diversas maneiras de se colocar suporte e é fundamental para o sucesso de suas impressões. Ideal é se especializar com um curso sobre impressões 3D.

Veja o vídeo de checagem

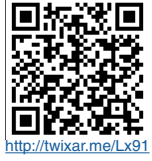

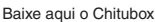

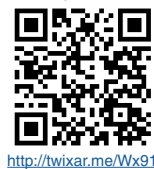

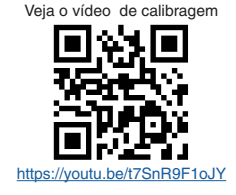

4

As configurações de suporte no ChituBox são as seguintes para a maioria dos modelos. Caso sinta necessidade, diminua os suportes de acordo com o tempo que for utilizando e aprendendo mais.

| ₽                    | M              | Торо Меіо           | Base        | e Raf  | ť  |
|----------------------|----------------|---------------------|-------------|--------|----|
| Elevar eixo Z (mm)   | 5,00 \$        | Formato             |             | Prisma | •  |
| _lo Configuração su  | oorte: 🖸 🔨     | Diâmetro (mm)       |             | 1,20   | \$ |
|                      | Fino           | Ângulo (°)          |             | 70,00  | \$ |
|                      | Médio          |                     |             |        |    |
|                      | Forte          | Topo Meio           | Bas         | e Raf  | t  |
| Topo Meio            | Base Raft      | Tipo de contato na  | mesa        | Skate  | •  |
| Diâmetro contato (n  | nm) 0,80       | Diâmetro contato (  | mm) [       | 12,00  | =  |
| Prof. de contato (mr | n) 0,25        | Espessura           |             | 1,50   | •  |
| Forma de conexão     | Pirâmide       | Tipo contato no mo  | odelo       | Esfera | •  |
| Diâmetro superior (r | mm) 1,00       | Diâmetro contato (  | mm)         | 1.10   | =  |
| Comp. conexão (mm    | a) <u>3,00</u> | Prof. de contato (m | i <b>m)</b> | 0,40   | Ţ  |
| _lo Suporte automát  | ico: 🗘 🔨       |                     |             |        |    |
| Comprimento Mín (r   | nm) 6,00       | Topo Meio           | Bas         | e Ra   | ft |
| Altura Cruzada (mm)  | 3,00           | Tipo do Raft        |             | Skate  | •  |
| Densidade (%)        | 55,00          | Razão área Raft (%  | 5)          | 110.00 | =  |
| Angulo (~)           | 45,00          | Espessura Raft (mr  | n)          | 2.00   | Ħ  |
| +Mesa                | +Normal        | Altura Daft (mm)    |             | 1.00   | ╡  |
| <u>1</u> • 1•        | ) <u>≬</u> ø   | Altura Ratt (mm)    |             | 1,80   |    |
| Remover tudo         |                | Inclinação Raft (°) |             | 30,00  | -  |

Após configurar os suportes conforme acima, clicar em "+ Mesa" para aplicar suportes automaticamente.

Para salvar o arquivo para impressão, clicar em Fatiar > Exportar> Escolher tipo SLC e Salvar.

### >> PRIMEIRA IMPRESSÃO

Para imprimir, abrir a impressora pelo navegador (IE, Google Chrome, Mozila) com o IP na tela.

Bandejas > Adicionar > Escolher Arquivo (Arquivo SLC Exportado do ChituBox) > Perfil (Escolher Resina) > Enviar.

Aguarde até carregar o arquivo, colocar a resina no tanque (chacoalhar a resina antes por 2 minutos), Clicar "Imprimir o início".

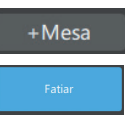

Veja aqui um vídeo de como fazer sua primeira impressão

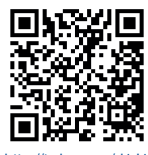

http://twixar.me/d1J1

#### >> CONFIGURAR NOVA RESINA

Para configurar um perfil novo de resina, entre em contato com o suporte da Odontomega para receber os arquivos já parametrizados (ou acesse a pasta ao lado com o QR ou link).

Com o arquivo do Perfil (profile) da resina no computador, abrir a impressora pelo navegador.

Perfil Resina > Importar um Perfil > Escolher Arquivo > Selecionar o arquivo tipo .json > Abrir > Importar.

## >> ESPECIFICAÇÃO DE HARDWARE

Pasta com profiles (perfis) de resinas já cadastradas

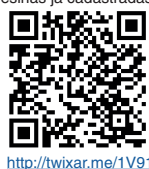

| Produto                        | Phrozen Shuffle                                                                      | Phrozen Shuffle XL                                                                |
|--------------------------------|--------------------------------------------------------------------------------------|-----------------------------------------------------------------------------------|
| Tecnologia                     | LCD                                                                                  | LCD                                                                               |
| LCD spec                       | Painel LCD 2K de 5,5"                                                                | Painel LCD 2K de 8,9"                                                             |
| Tamanho da impressora          | 28x28x42 cm                                                                          | 39x29x47 cm                                                                       |
| Sistema de luz de fundo        | ParaLED - Sistema de luz LED paralelo                                                | ParaLED - Sistema de luz LED paralelo                                             |
| Sistema de movimento do eixo Z | Rolamento duplo para fixar o pa-<br>rafuso de esferas de guia linear<br>duplo eixo Z | Rolamento duplo para fixar o<br>parafuso de esferas de gui linear<br>duplo eixo Z |
| Resolução XY                   | 47 µm                                                                                | 75 µm                                                                             |
| Resolução Z                    | 10 µm                                                                                | 10 µm                                                                             |
| Área de impressão              | 12x7x20 cm                                                                           | 19x12x20 cm                                                                       |
| Upload de Arquivo              | Conexão WIFI<br>Upload por USB<br>Conexão Ethernet                                   | Conexão WIFI<br>Upload por USB<br>Conexão Ethernet                                |

# >> RESINAS E ACESSÓRIOS

|                   | Resina de modelos | Resina calcinável | Resina Provisório | Resina Guia | Resina Gengiva | Resina Moldeira individual |
|-------------------|-------------------|-------------------|-------------------|-------------|----------------|----------------------------|
| CÓDIGO            | 21-250            | 21-251            | 21-302            | 21-301      | 21-305         | 21-307                     |
| NOME              | TR250             | Wax Like          | AA Temp           | DD Guide    | BB Base        | CC Tray                    |
| CAPACIDADE MÉDIA  | 50 modelos        | 500 coroas        | 1000 coroas       | 400 guias   | 100 bases      | 100 moldeiras              |
| CORES DISPONÍVEIS | Cinza acetinado   | Verde militar     | A1, A2, A3 e B1   | Transp.     | Tons de rosa   | Azul                       |
| RESOLUÇÃO         | 50 µm             | 50 µm             | 50 µm             | 50 µm       | 50 µm          | 50 µm                      |
| EMBALAGEM         | 500ml             | 500ml             | 1000 ml           | 1000 ml     | 1000 ml        | 1000 ml                    |

|    |     | ~       |  |
|----|-----|---------|--|
| >> | REP | OSIÇOES |  |

| 01-121                      | 01-122                            | 01-132                               | 01-123                      | 01-124           |
|-----------------------------|-----------------------------------|--------------------------------------|-----------------------------|------------------|
| Plataforma de<br>construção | Tanque extra com<br>tampa Phrozen | Tanque extra com<br>tampa Phrozen XL | Silicone FEP A4<br>(teflon) | LCD de reposição |

## >> EQUIPAMENTOS DE FINALIZAÇÃO

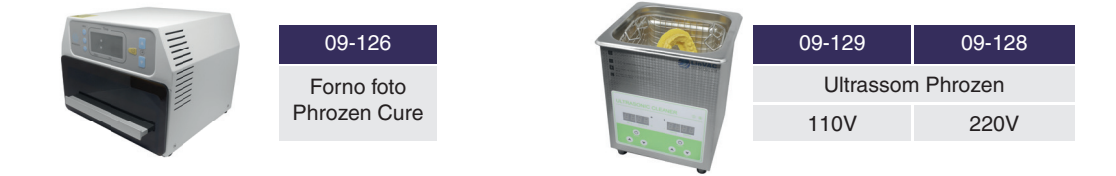

#### >> RESOLVENDO PROBLEMAS

Caso o resultado da impressão não seja satisfatório, mesmo seguindo todas as recomendações do manual e de utilização de impressoras 3D, entre em contato com nosso suporte com as seguintes informações:

| Informações Necessárias                                                                           | Ações Necessárias                        |
|---------------------------------------------------------------------------------------------------|------------------------------------------|
| O eixo Z foi calibrado recentemente?                                                              | Verificar procedimento de calibragem.    |
| Verificar se LEDs estão acendendo corretamente.                                                   | Vídeo da calibragem de LEDs.             |
| Qual foi o resultado da impressão?                                                                | Enviar fotos da bandeja, tanque e peças. |
| Qual resina utilizada?                                                                            | Foto do frasco de resina.                |
| Qual profile (perfil) de impressão utilizado?                                                     | Foto da tela do PC.                      |
| Qual configuração de suportes utilizada no ChituBox?                                              | Foto da configuração de suportes.        |
| A sala estava com temperatura muito fria?                                                         | Recomendado entre 25-30°.                |
| A resina foi bem chacoalhada antes do uso?                                                        | Explicar para o suporte.                 |
| Se resina antiga foi utilizada, ela estava em frasco separado das novas? Foi misturada no tanque? | Explicar para o suporte.                 |
| Qual a versão do ChituBox utilizada?                                                              | Indicamos apenas as versões 1.3 ou 1.5.  |
| Enviar o arquivo que foi impresso para teste.                                                     | Enviar arquivo para o suporte.           |

#### Grupo de Whatsapp

Temos um grupo de trabalho no Whatsapp para todos que trabalho com Impressora 3D Phrozen e também com Scanner DOF.

Entre com seu celular ou computador pelo link abaixo:

http://twixar.me/4x91

ou utilize um leitor QR code para entrar no grupo

Sempre que necessitar de ajuda, fale com nosso suporte pelos contatos abaixo:

E-mail: suporte@odontomega.com.br Telefone: (16) 3610.9636 (opção 3) Whatsapp: (16) 98202.6744

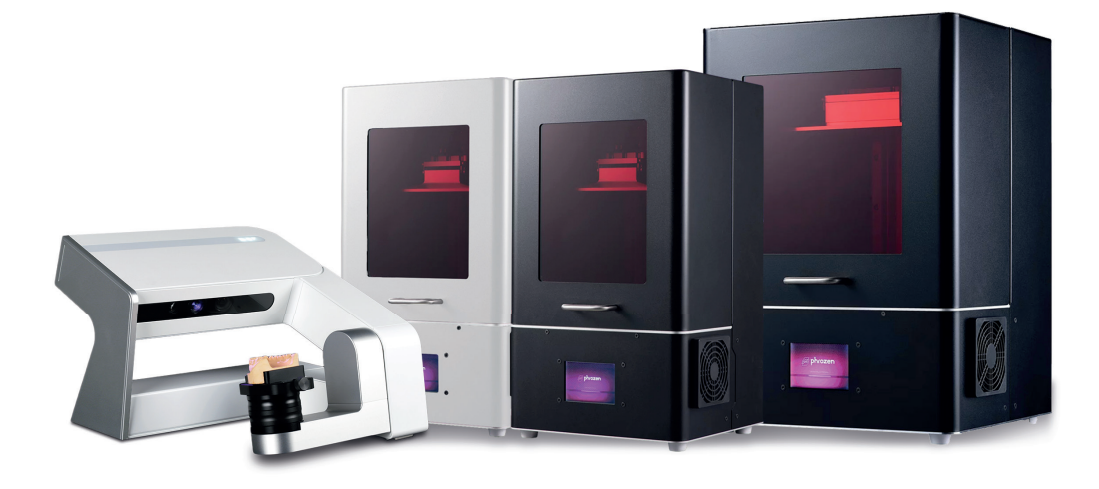

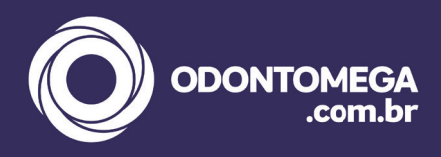

R Rui Barbosa, 640 Ribeirão Preto – SP CEP 14015-120 Tel.: 16-3610-9636 Whatsapp.: 16-99404-2888 odontomega@odontomega.com.br

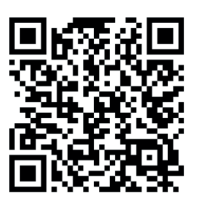